# FortiGate - iPhone 3G IPSec-VPN 簡易設定手順書 (v1.0)

| 説明                  | この記事の内容は、FortiGateとiPhone 3G が対応している VPN 機能を利用して、両デバイ<br>ス間でセキュアな IPSec-VPN 通信を行うための設定手順をまとめたものです。<br>この設定例により、FortiGateとiPhone 3G 間の VPN トンネルが確立されて相互接続ができ<br>る事を確認しておりますが、これらは動作を保障するものではありません。<br>また、将来にわたり、予告なく記事の改編、削除を行う事があることを前もってご了承ください。                                        |
|---------------------|----------------------------------------------------------------------------------------------------|
| コンポーネント             | <ul> <li>全ての FortiGate ユニット FortiOS v4.0 MR1 Patch1 (v4.1.1)</li> <li>iPhone 3G デバイス</li> </ul>                                                                                                    |
| 作成日                 | 2009年12月11日                                                                                                    |
| 作成者                 | フォーティネットジャパン株式会社<br>シニアシステムズエンジニア 児玉 清<br>【検証協力:住商情報システム株式会社 ネットワーク・セキュリティ西日本営業部】                                                                                                    |
| 想定ネットワーク            | FortiGateはISPの提供する広域ネットワークへ、iPhone3Gはモバイルオペレータの提供する<br>ネットワークへ接続されています。<br>FortiGateのWAN側は静的アドレス、iPhone 3Gは動的なIPアドレスを使用しており、iPhone<br>3Gユーザはモバイル環境を経由してFortiGateへ接続を行う状況を想定しています。<br>FortiGateのプライベートネットワーク側には、様々なサーバ群が接続されており、VPN接続後<br>のiPhone3Gデバイスはプライベートネットワークリソースへ接続を行うことが可能となります。 |
| ネットワーク構成<br>補足      | *この図で使用しているIPアドレスは仮想IPアドレスになり、実際にISPサービスなどで提供され<br>ているアドレス形態とは異なる場合があります。<br>FortiGate: WAN1 = ISP広域ネットワーク側に接続、DMZ=プライベート側に接続<br>DMZネットワークにWEBサーバ有り(Fortinetナレッジベース)                                                                                                    |
| ネットワーク<br>IP アドレス体系 | <ul> <li>FortiGate:</li> <li>WAN1: 210.0.0.0/24</li> <li>DMZ: 10.0.0.99/24</li> <li>VPN: 172.16.1.0/255.255.255.0 (*iPhoneユーザ用)</li> <li>WEB Server (Fortinetナレッジベース)</li> <li>IP: 10.0.0.100/24 (FortiGateのDMZインターフェイスへ接続)</li> </ul>                                                   |

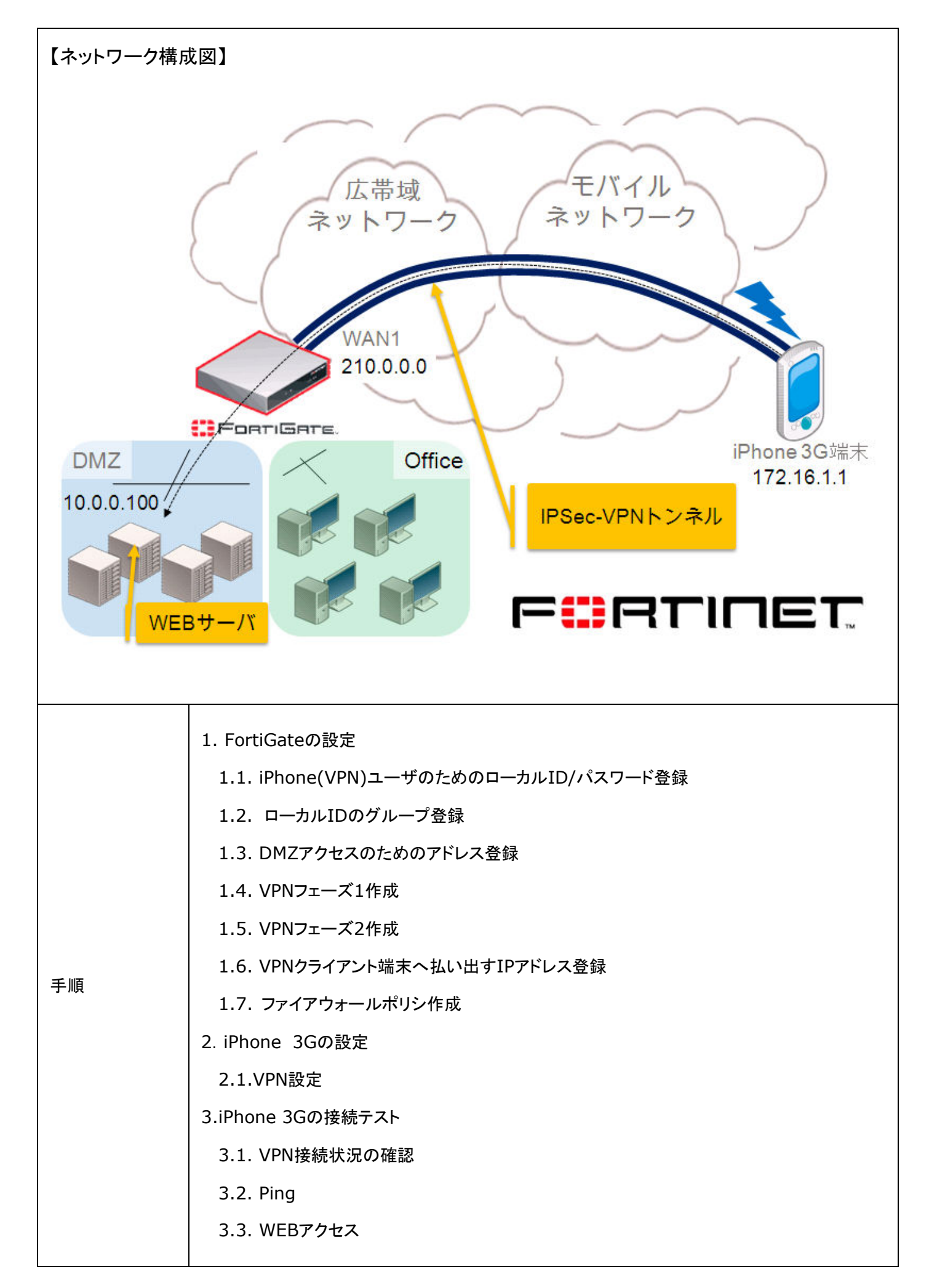

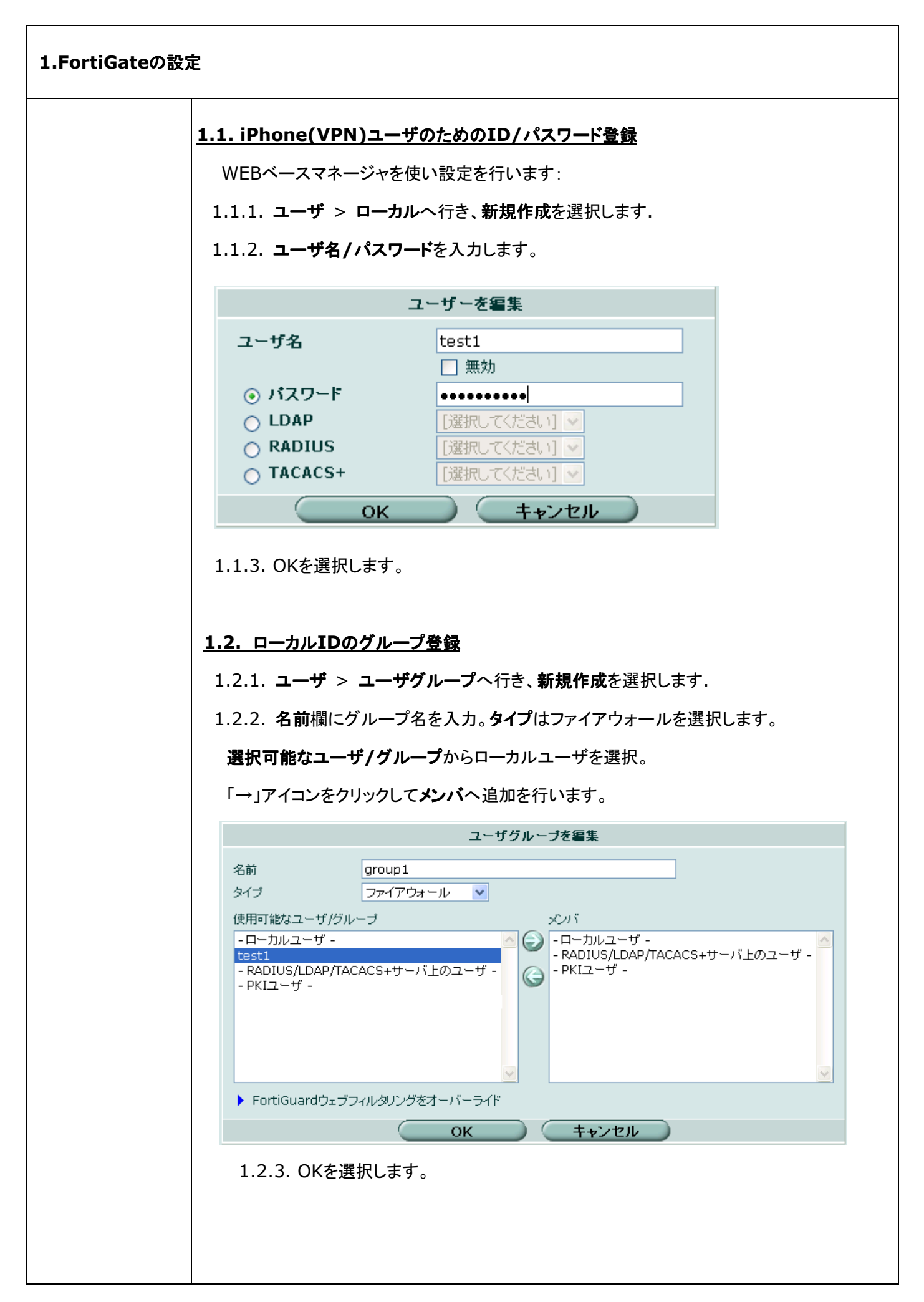

### 1.3. DMZアクセスのためのアドレス登録

1.3.1. ファイアウォール>アドレスへ行き新規作成を選択します。

1.3.2. DMZサーバのセグメント情報を登録します。

1.3.3. アドレス名、サブネット/IP範囲の情報を入力して、タイプ/インターフェイス情報をプ ルダウンメニューより選択します。

|              |                        | 編集    |
|--------------|------------------------|-------|
| アドレス名        | DMZ_WebServer          |       |
| タイプ          | サブネット/IP範囲指定 ⊻         |       |
| サブネット/IP範囲指定 | 10.0.0.0/255.255.255.0 |       |
| インタフェース      | internal(DMZ) 🔽        |       |
|              | ОК                     | キャンヤル |

1.3.4. OKを選択します。

1.3.5. 再度、新規作成を選択します。

1.3.6. VPNログイン時の iPhoneユーザのセグメント情報を登録します。

1.3.7. アドレス名、サブネット/IP範囲の情報を入力して、タイプ/インターフェイス情報をプ ルダウンメニューより選択します。

|              |                          | 編集      |
|--------------|--------------------------|---------|
| アドレス名        | iPhoneVPNUsers           |         |
| タイプ          | サブネット/IP範囲指定 🔽           |         |
| サブネット/IP範囲指定 | 172.16.1.0/255.255.255.0 |         |
| インタフェース      | Any 🔽                    |         |
|              | ОК                       | ++)/7/1 |

1.3.8.OKを選択します。

#### <u>1.4.VPNフェーズ1作成</u>

WEBベースマネージャを使い設定を行います:

1.4.1. VPN > IPSec > 自動鍵(IKE)へ行き、フェーズ1作成を選択します。

以下の情報を入力します。

| 名前          | iPhone                                |
|-------------|---------------------------------------|
| リモートゲートウェイ  | ダイヤルアップ                               |
| ローカルインタフェース | インターネットへ接続されているインターフェイス、例え<br>ば WAN1. |

| モード     | メイン               |
|---------|-------------------|
| 認証方式    | 事前共有鍵             |
| 事前共有鍵   | 共有鍵(iPhone3Gと同じ値) |
| ピアオプション | あらゆるピア ID を受け入れる  |

1.4.2. 特別オプションを選択して以下の情報を入力します。

| IPSec インタフェースモードを有効にする | 有効                |
|------------------------|-------------------|
| ローカルゲートウェイ IP          | メインインタフェース IP     |
| 1 暗号化                  | AES256            |
| 1 認証                   | MD5               |
| 2 暗号化                  | AES256            |
| 2 認証                   | SHA1              |
| DH グループ                | 2                 |
| 鍵の有効時間(秒)              | 28800             |
| ローカル ID                | オプション             |
| ХАИТН                  | サーバを有効にする         |
| サーバタイプ                 | AUTO              |
| <b>ュ</b> +モ゙グリプ        | group1            |
|                        | *1.2 の手順で作成したグループ |
| NATトラバーサル              | 有効                |
| デッドピアディテクション(DPD)      | 有効                |

1.4.3. OK を選択します。

\*XAUTH:サーバをご利用になる場合は、項目 1.1,1.2 の手順が必要です。 アカウントの設定方法等は管理ガイド等を参考に行って頂くか、購入元の代理店まで お問い合わせください。

#### <u>1.5.VPNフェーズ2の設定</u>

WEBベースマネージャを使い設定を行います:

# 1.5.1. VPN > IPSec > 自動鍵(IKE)へ行きフェーズ2作成を選択します。

1.5.2. 以下の情報を入力します。

| 名前    | iPhone-P2               |
|-------|-------------------------|
| フェーズ1 | フェーズ1の名前を選択します。(iPhone) |

1.5.3. 特別オプションを選択して以下の情報を入力します。

|--|

| 1 認証        | MD5                                                 |
|-------------|-----------------------------------------------------|
| 2 暗号化       | AES256                                              |
| 2 認証        | SHA1                                                |
| リプレイ検知      | 有効                                                  |
| PFS         | 有効                                                  |
| DH グループ     | 2                                                   |
| 鍵の有効時間(秒)   | 1800                                                |
| 自動鍵キープアライブ  | 有効                                                  |
| クイックモードセレクタ | 送信元アドレス: 0.0.0.0/0.0.0.0<br>宛先アドレス: 0.0.0.0/0.0.0.0 |

1.5.3. OKを選択します。

# <u>1.6. VPNクライアント端末へ払い出すIPアドレス登録</u>

1.6.1. CLIからログインを行い。以下の設定を使用してVPNダイヤルアップ端末へ割り当てるIPアドレスを登録します。

| コマンド                              | 補足                       |
|-----------------------------------|--------------------------|
| config vpn ipsec phase1-interface | VPN フェーズ 1 設定へ移動         |
| adit iDhana                       | 項目 1.4 で設定した             |
| edit iPhone                       | VPN フェーズ 1 の名前           |
| set mode-cfg enable               | mode-cfg の有効             |
| set ipv4-start-ip 172.16.1.1      | 開始 IP アドレス               |
| set ipv4-end-ip 172.16.1.254      | 終了 IP アドレス               |
| set ipv4-netmask 255.255.255.0    | サブネットマスク                 |
| set ipv4-split-include            | VPN ユーザをDMZ アドレスグループへアクセ |
| "DMZ_WebServer"                   | スさせるための設定                |

#### 1.7. ファイアウォールポリシ作成

ファイアウォール設定は、iPhoneデバイスがFortiGateのプライベート側に位置するホスト へ通信を行うために必要です。

WEBベースマネージャを使い設定を行います:

1.7.1. ファイアウォール > ポリシーへ行き、新規作成を選択します。

1.7.2. 以下の情報を入力します。

| 送信元インターフェイス/ゾーン | iPhone<br>(IPSec-VPN インターフェイス) |
|-----------------|--------------------------------|
| 送信元アドレス         | iPhoneVPNUsers                 |

|                      |                  | *項目 1.3.で作成したアドレスグループ                  |
|----------------------|------------------|----------------------------------------|
|                      | 宛先インターフェイス/ゾーン   | DMZ                                    |
|                      | 宛先アドレス           | DMZ_WebServer<br>*項目 1.3.で作成したアドレスグループ |
|                      | スケジュール           | Always                                 |
|                      | サービス             | ANY                                    |
|                      | アクション            | Accept                                 |
|                      | 1.7.3.OKを選択します。  |                                        |
| <u>2.iPhone 3Gの認</u> | 定                |                                        |
|                      |                  | <u>2.1.設定</u>                          |
| V                    | PNアカウント情報を編集します。 | iPhoneホーム>設定>一般>ネットワーク>VPN             |
| キャンセ                 | ル VPN TEST 保存    | メニューへ行き、新規VPNプロファイル作成を行います。            |
| 説明                   | VPN TEST         | 【VPNアカウント情報】                           |

| 説明     | VPN TEST(任意な名称)                                 |
|--------|-------------------------------------------------|
| サーバ    | FortiGateのVPNインターフェイスIP<br>(例えば WAN1 の IP アドレス) |
| アカウント  | ユーザ ID                                          |
| パスワード  | ユーザパスワード                                        |
| 証明書使用  | オフ                                              |
| グループ名  | 未使用                                             |
| シークレット | 事前共有鍵(FortiGate と同じ値)                           |
| プロキシ   | オフ                                              |

3. 接続テスト(VPN接続状況の確認、Ping、WEBアクセス)

**サーバ** 210.0.0.0

アカウント Test1

証明書を使用

グループ名

Т

パスワード ••••••

シークレット •••••••

オフ

| VPN    | 状況         |
|--------|------------|
| サーバ    | 210.0.0.0  |
| 接続時間   | 21:29      |
| 接続先    | 210.0.0.0  |
| IPアドレス | 172.16.1.1 |

# <u>3.1. VPN接続状況の確認</u>

iPhone 3GのVPN設定が終了したら、モバイルネットワー クヘダイヤルアップを行い、FortiGateに対してVPN接続を 試みます。FortiGateとのVPNトンネル接続が確立される と、iPhoneのステータス画面で接続状況を確認することが できます。

【状況】

サーバ

VPN Gateway

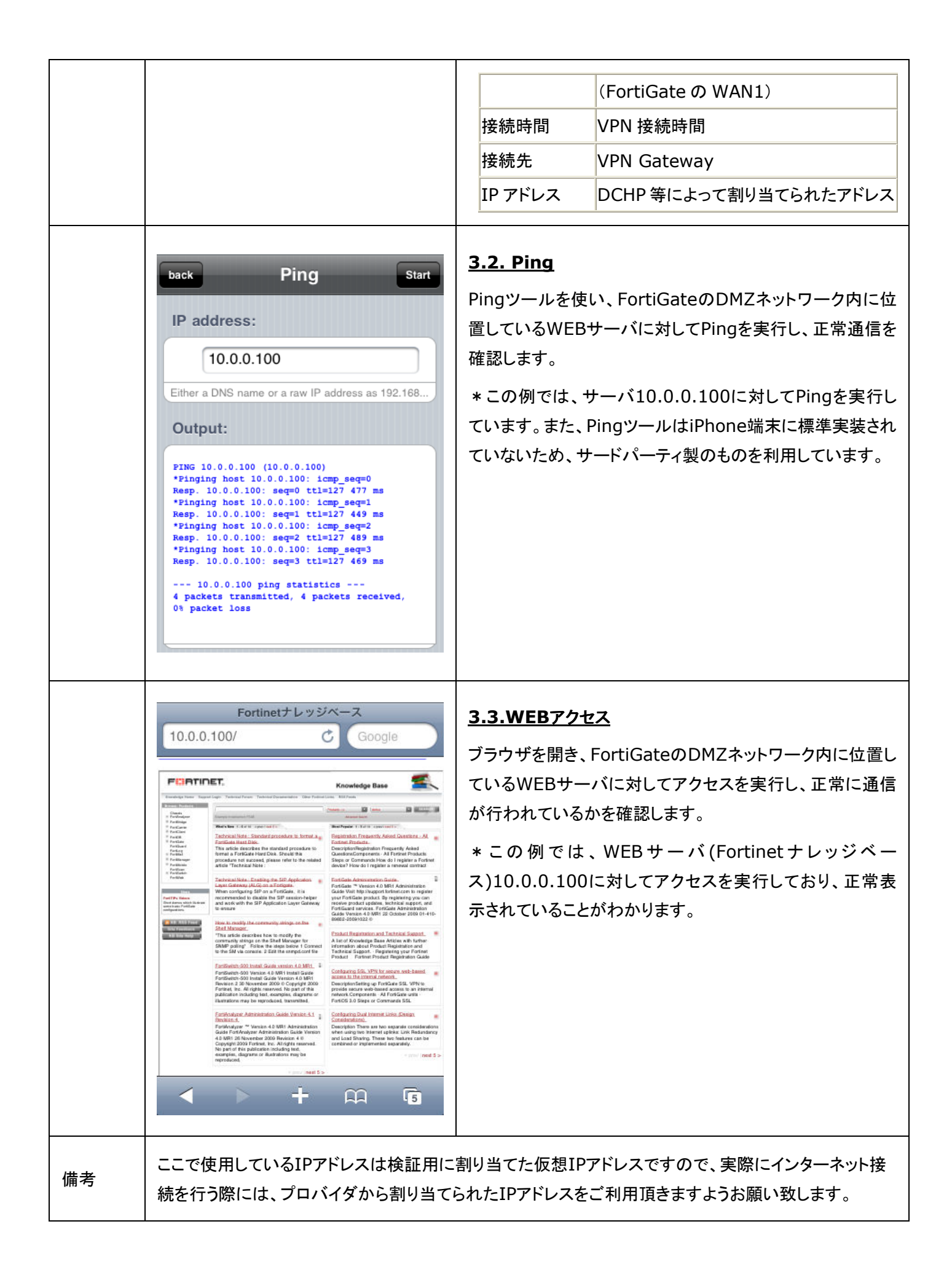